## How to: Accept your WSU Admission Offer

**1.** Log into myWSU. This can be found at <u>https://my.wsu.edu</u>:

| Sign-in with your WSU account to access MyWSU |  |
|-----------------------------------------------|--|
| WASHINGTON STATE                              |  |
|                                               |  |
|                                               |  |
|                                               |  |
| Network Authentication                        |  |
| Isornamo                                      |  |
|                                               |  |
|                                               |  |
| Assword                                       |  |
| AXXXXXXXXXXXXXXXXXXXXXXXXXXXXXXXXXXXXX        |  |
| AXXXXXXXXXXXXXXXXXXXXXXXXXXXXXXXXXXXXX        |  |
| XXXXXXXXXXXXXXXXXXXXXXXXXXXXXXXXXXXXXX        |  |

2. Once logged in look for the Homepage arrow in the top-center of the screen as shown below:

| MUJ <b>WSU</b><br>Logged on as: William Getchius |         | ▼ Homepage |                | ♠ ୣ ≡ ø                   |  |
|--------------------------------------------------|---------|------------|----------------|---------------------------|--|
|                                                  | Profile | Main Menu  | Student Center | HR. Pavroll. and Benefits |  |

**3.** When this is clicked on a drop down menu should appear with listings of: *Homepage, Student Homepage,* and *Applicant Homepage*. You should select Applicant Homepage (Highlighted in yellow below):

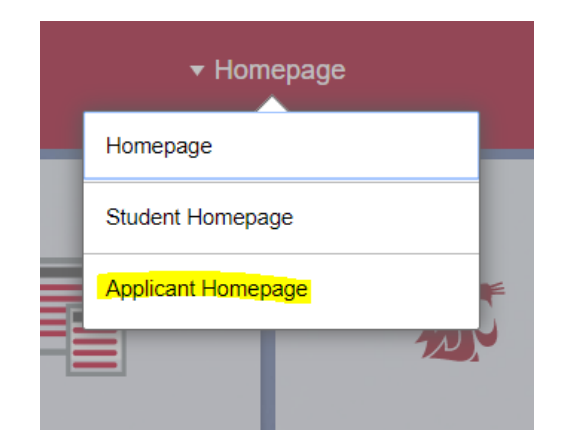

**4.** When *Applicant Homepage* is selected it will bring you to the Applicant Homepage screen. You will want to select the Tasks Tile (circled below):

(On this page you can also view your Admission Certificate Letter by clicking on the My Comm Center tile.)

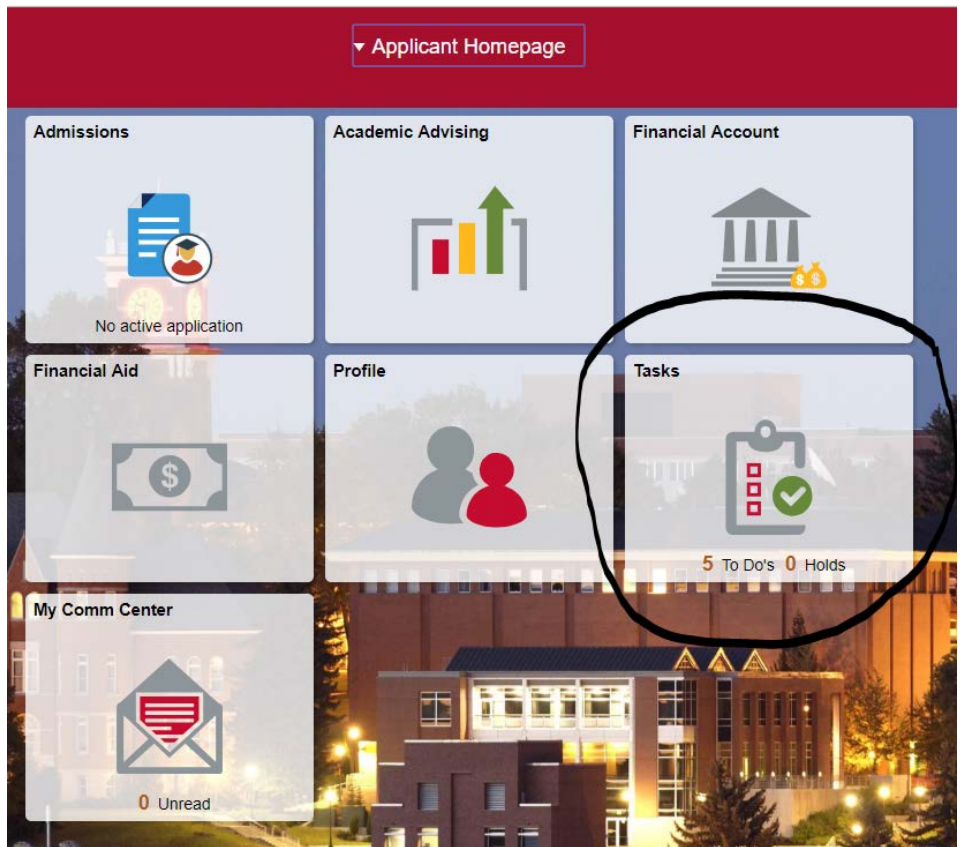

5. After you have clicked on the Tasks Tile it will bring you to your To-Do List (This list will be more important further into your career as a student).

Your acceptance/denial action should be listed here. All you will need to do click on the Task title and that should expand to the action line allowing you to accept or deny your admission offer from Washington State University:

| C Applicant Homepage |                           | Tasks    |           | ۸      |
|----------------------|---------------------------|----------|-----------|--------|
| Logged on as         |                           |          |           |        |
| To Do List           | To Do List                |          |           |        |
|                      | 11                        |          |           | 5 rows |
|                      | Task                      | Due Date | Status    |        |
|                      | GMAT Score                |          | Initiated | э      |
|                      | Letters of Recommendation |          | Initiated | 3      |
|                      | Resume                    |          | Initiated | 3      |
|                      | Statement of Purpose      |          | Initiated | 3      |
|                      | Transcripts               |          | Initiated | 3      |
|                      |                           |          |           |        |
|                      |                           |          |           |        |

Thank you & Go Cougs,

WSU Graduate School